الملاحق قائمة الملاحق

| الموضع                                           | الملاحق           | الرقم |
|--------------------------------------------------|-------------------|-------|
| المعدل، الانحراف المعياري، باستخدام برنامج       | الملحق الاول      | ۰۱    |
| اختبار الطبعية باستخدام برنامج                   | الملحق الثاني     | ۰۲    |
| اختبار التجانس باستخدام برنامج                   | الملحق الثالث     | ۳.    |
| اختبار باستخدام برنامج                           | الملحق الرابع     | . ٤   |
| التخطيط تعليم والممارسة العاب الغاز              | الملحق الخامس     | .0    |
| رسالة الموافقة للبحث                             | الملحق السادس     | ۰٦    |
| كتب التدريس ومادة ومادة الاضافي                  | الملحق السابع     | ٠٧    |
| صورة التعليم و اختبار القبلي                     | الملحق الثامن     | . ^   |
| صورة ممارسة الوسيلة العاب الغاز والاختبار البعدي | الملحق التاسع     | . م   |
| وسيلة العاب الغاز                                | الملحق العاشر     | • • • |
| سؤال اختبار القبلي و اختبار البعدي               | الملحق الحدي عشر  |       |
| صورة الحالة المدرسة                              | الملحق الثاني عشر | . ۱ ۲ |
| السيرة الذاتية للباحثة                           | الملحق الثالث عشر | . ۱۳  |

(Standar Deviasi) المعدل و انحراف المعياري (Standar Deviasi)

أ. إفتاح SPSS 22 ثم اختار البحث variable View لأدخل اسمًا لعمود البيانات observed والعمود ٢ الاختبار البعدي) ثم تصبح Decimel (العمود ٢ الاختبار البعدي) ثم تصبح view
 ٤. كما في هذه صورة.

| th.       |               |           |            | *U             | ntitled1    | [DataSe         | t01 - IBI | VI SPS  | S Statist | ics Data F | ditor            | _ 0                             | ×                      |
|-----------|---------------|-----------|------------|----------------|-------------|-----------------|-----------|---------|-----------|------------|------------------|---------------------------------|------------------------|
| File Edit | View Data     | Transform | Analyze    | Direct Marketi | ng Graphs I | Jtilities Add-o | ns Window | Help    | - otutiot | Dutu I     |                  |                                 | _                      |
| a 🔚       |               |           | <b>a</b> . | 1              | I P M       |                 | - 43      |         | A 🖉 🖣     | ABG        |                  |                                 |                        |
|           | Name          | Туре      | Width      | Decimals       | Label       | Values          | Missing   | Columns | Align     | Measure    | Role             |                                 |                        |
| 1         | pretest       | Numeric   | 8          | 0              |             | None            | None      | 8       | 📰 Right   | Unknown    | 🦒 Input          |                                 | -                      |
| 2         | posttest      | Numeric   | 8          | 0 🖨            |             | None            | None      | 8       | 疆 Right   | Unknown    | 🦒 Input          |                                 |                        |
| 3         |               |           |            |                |             |                 |           |         |           |            |                  |                                 |                        |
| 4         |               |           |            |                |             |                 |           |         |           |            |                  |                                 |                        |
| 6         |               |           |            |                |             |                 |           |         |           |            |                  |                                 |                        |
| 7         |               |           |            |                |             |                 |           |         |           |            |                  |                                 |                        |
| 8         |               |           |            |                |             |                 |           |         |           |            |                  |                                 |                        |
| 9         |               |           |            |                |             |                 |           |         |           |            |                  |                                 |                        |
| 10        |               |           |            |                |             |                 |           |         |           |            |                  |                                 |                        |
| 11        |               |           |            |                |             |                 |           |         |           |            |                  |                                 |                        |
| 12        |               |           |            |                |             |                 |           |         |           |            |                  |                                 |                        |
| 13        |               |           |            |                |             |                 |           |         |           |            |                  |                                 |                        |
| 14        |               |           |            |                |             |                 |           |         |           |            |                  |                                 |                        |
| 15        |               |           |            |                |             |                 |           |         |           |            |                  |                                 |                        |
| 16        |               |           |            |                |             |                 |           |         |           |            |                  |                                 |                        |
| 17        |               |           |            |                |             |                 |           |         |           |            |                  |                                 |                        |
| 18        |               |           |            |                |             |                 |           |         |           |            |                  |                                 |                        |
| 20        |               |           |            |                |             |                 |           |         |           |            |                  |                                 |                        |
| 20        |               |           |            |                |             |                 |           |         |           |            |                  |                                 |                        |
| 22        |               |           |            |                |             |                 |           |         |           |            |                  |                                 |                        |
| 23        |               |           |            |                |             |                 |           |         |           |            |                  |                                 |                        |
| 24        |               |           |            |                |             |                 |           |         |           |            |                  |                                 | -                      |
|           | 4             |           |            |                |             |                 | _         | _       | _         |            |                  | Activato Windows                | F                      |
| Data View | Variable View |           |            |                |             |                 |           |         |           |            |                  |                                 |                        |
|           |               |           |            |                |             |                 |           |         |           | IB         | M SPSS Statistic | s Processor is ready Unicode:ON |                        |
| enyun.com | <b>3</b>      | 9         | 0          | <u></u>        |             | <u>k</u>        | •         |         |           | -          |                  | - 🖇 À 🔋 🕪 🎼 ant EN              | G 1:27 AM<br>5/31/2023 |

ب. أدخل البيانات التي تم الحصول عليها وفقًا للعمود الحالي. ثم اختار – Analyze

Descriptive Statistics - Descriptive مثل الصورة أدناه.

| te                |                |       |          | *Unti                     | tled1  | [Data       | Set0]            | - IBM     | SPSS S        | tatistic | s Data | Edito    | r               |                |              | - 8           | ×                    |
|-------------------|----------------|-------|----------|---------------------------|--------|-------------|------------------|-----------|---------------|----------|--------|----------|-----------------|----------------|--------------|---------------|----------------------|
| <u>File E</u> dit | <u>V</u> iew D | ata ] | ransform | Analyze Direct Marketing  | Graphs | Utilities A | 4dd- <u>o</u> ns | Window He | lp            |          |        |          |                 |                |              |               |                      |
|                   |                | 00.   | <b>N</b> | Reports                   | +      | ¥.          | <b>V</b>         | 🗖 🖧 📕     | A             |          | ABC    |          |                 |                |              |               |                      |
|                   | 19             |       | _        | Descriptive Statistics    | - F    | 123 Frequen | cies             |           | 11 <b>1 1</b> |          |        |          |                 |                |              |               |                      |
| 20 : posttest     |                | 80    |          | Tables                    | •      | Descript    | ives             |           |               |          |        |          |                 |                |              | Visible: 2 of | 2 Variables          |
|                   | pretest        |       | posttest | Compare Means             |        | A Explore.  |                  | var       | var           | var      | var    | var      | var             | var            | var          | var           | var                  |
| 1                 |                | 20    | 60       | General Linear Model      |        | Crosstat    | bs               |           |               |          |        |          |                 |                |              |               | -                    |
| 2                 |                | 20    | 00       | Generalized Linear Models | s 🕨    | TURF An     | alysis           |           |               |          |        |          |                 |                |              |               |                      |
| 4                 |                | 30    | 70       | Mixed Models              |        | Ratio       |                  |           |               |          |        |          |                 |                |              |               | _                    |
| 5                 |                | 60    | 80       | Correlate                 |        | P-P Plots   | s                |           |               |          |        |          |                 |                |              |               |                      |
| 6                 |                | 50    | 90       | Regression                |        | B 0-0 Plot  |                  |           |               |          |        |          |                 |                |              |               |                      |
| 7                 |                | 10    | 60       | Logiinear                 |        |             |                  |           |               |          |        |          |                 |                |              |               |                      |
| 8                 |                | 60    | 60       | Oleasit:                  |        |             |                  |           |               |          |        |          |                 |                |              |               |                      |
| 9                 |                | 30    | 80       | Dimension Reduction       |        |             |                  |           |               |          |        |          |                 |                |              |               |                      |
| 10                |                | 80    | 90       | Dimension Reduction       |        |             |                  |           |               |          |        |          |                 |                |              |               |                      |
| 11                |                | 30    | 60       | Nonparametric Tests       |        |             |                  |           |               |          |        |          |                 |                |              |               |                      |
| 12                |                | 50    | 90       | Eorecasting               |        |             |                  |           |               |          |        |          |                 |                |              |               |                      |
| 13                |                | 40    | 70       | Sunival                   |        |             |                  |           |               |          |        |          |                 |                |              |               |                      |
| 14                |                | 50    | 80       | Multinle Resnonse         |        |             |                  |           |               |          |        |          |                 |                |              |               |                      |
| 15                |                | 50    | 80       | K Missing Value Analysis  |        |             |                  |           |               |          |        |          |                 |                |              |               |                      |
| 10                |                | 60    | 20       | Multiple Imputation       |        |             |                  |           |               |          |        |          |                 |                |              |               |                      |
| 18                |                | 60    | 00       | Complex Samples           |        |             |                  |           |               |          |        |          |                 |                |              |               |                      |
| 19                |                | 70    | 90       | Simulation                |        |             |                  |           |               |          |        |          |                 |                |              |               | _                    |
| 20                |                | 60    | 80       | Quality Control           | +      |             |                  |           |               |          |        |          |                 |                |              |               | _                    |
| 21                |                |       |          | ROC Curve                 |        |             |                  |           |               |          |        |          |                 |                |              |               |                      |
| 22                |                |       |          |                           |        |             |                  |           |               |          |        |          |                 |                |              |               | _                    |
| 00                | 4              |       |          |                           |        |             |                  |           |               |          |        |          | A               |                | C            |               | Þ                    |
| Data View         | Variable Vie   | ew    |          |                           |        |             |                  |           |               |          |        |          | G               | o to PC setti  | ngs to activ | rate Windov   | /5.                  |
| Descriptives.     |                |       |          |                           |        |             |                  |           |               |          |        | IBM SPSS | Statistics Proc | essor is ready | Un           | icode:ON      |                      |
| tinyun com el     | 3., C          |       | 0        | 0 🙆 0                     | W      | 1           |                  |           |               |          |        |          |                 | - 8 4          | 1 🔹 🍡        | .ad ENG       | 2:05 AM<br>5/31/2023 |

ج. ثم انقل البيانات من اليمين إلى اليسار، ثم اختار Options. ثم اختار - mean

std deviotion - continue - Ok وحاصله.

| ta               | *Untitled1 [DataSet0] - IBM SPSS Statistics Data Editor – 🗖 🗡 |                                                                                                    |                 |               |                      |  |  |  |  |  |  |  |
|------------------|---------------------------------------------------------------|----------------------------------------------------------------------------------------------------|-----------------|---------------|----------------------|--|--|--|--|--|--|--|
| <u>File Edit</u> | View Data Transfor                                            | m <u>A</u> nalyze Direct <u>Marketing Graphs Utilities Add-o</u> ns <u>Wi</u> ndow <u>H</u> elp           |                 |               |                      |  |  |  |  |  |  |  |
| 😑 H              | 🖨 🛄 🗠                                                         | 🕋 📓 💺 📰 📭 🏘 🚟 🖼 📟 🐴 🚟 🔐 📎 🧠 🤏                                                                             |                 |               |                      |  |  |  |  |  |  |  |
| 20 : posttest    | 80                                                            |                                                                                                    |                 | Visible: 2 of | 2 Variables          |  |  |  |  |  |  |  |
|                  | pretest posttest                                              | *Output I [Document I] - IBM SPSS Statistics viewer – –                                                   | var             | var           | var                  |  |  |  |  |  |  |  |
| 1                | 20                                                            | Eile Edit View Data Transform Insert Format Analyze Direct Marketing Graphs Utilities Add-ons Window Help |                 |               | -                    |  |  |  |  |  |  |  |
| 2                | 20                                                            |                                                                                                    |                 |               |                      |  |  |  |  |  |  |  |
| 3                | 60                                                            |                                                                                                    |                 |               |                      |  |  |  |  |  |  |  |
| 4                | 30                                                            |                                                                                                    |                 |               |                      |  |  |  |  |  |  |  |
| 5                | 60                                                            |                                                                                                    |                 |               |                      |  |  |  |  |  |  |  |
| 6                | 50                                                            | Output     DESCRIPTIVES VARIABLES=pretest     Destat                                                      |                 |               |                      |  |  |  |  |  |  |  |
| 7                | 10                                                            | STATISTICS=MEAN STDDEV MIN MAX.                                                                           |                 |               |                      |  |  |  |  |  |  |  |
| 8                | 60                                                            | <ul> <li>★ ① Tite</li> </ul>                                                                              |                 |               |                      |  |  |  |  |  |  |  |
| 9                | 30                                                            | Notes     Perceptives                                                                                     |                 |               |                      |  |  |  |  |  |  |  |
| 10               | 80                                                            | - A Descriptive Statist                                                                                   |                 |               |                      |  |  |  |  |  |  |  |
| 11               | 30                                                            | [DataSet0]                                                                                                |                 |               |                      |  |  |  |  |  |  |  |
| 12               | 50                                                            |                                                                                                    |                 |               |                      |  |  |  |  |  |  |  |
| 13               | 40                                                            | Descriptive Statistics                                                                                    |                 |               |                      |  |  |  |  |  |  |  |
| 15               | 50                                                            | N Minimum Maximum Mean Std, Deviation                                                                     |                 |               |                      |  |  |  |  |  |  |  |
| 16               | 60                                                            | pretest 20 10 80 47.00 18.382                                                                             |                 |               |                      |  |  |  |  |  |  |  |
| 17               | 50                                                            | postfest 20 60 90 75.50 10.990                                                                            |                 |               |                      |  |  |  |  |  |  |  |
| 18               | 60                                                            | Valid N (listwise) 20                                                                                     |                 |               |                      |  |  |  |  |  |  |  |
| 19               | 70                                                            |                                                                                                    |                 |               |                      |  |  |  |  |  |  |  |
| 20               | 60                                                            |                                                                                                    |                 |               |                      |  |  |  |  |  |  |  |
| 21               |                                                               | IBM SPSS Statistics Processor is ready Unicode.ON                                                         |                 |               |                      |  |  |  |  |  |  |  |
| 22               |                                                               |                                                                                                    | 1               |               |                      |  |  |  |  |  |  |  |
| 00               | 4                                                             |                                                                                                    | A.C. I          | _             |                      |  |  |  |  |  |  |  |
| Data View        | Variable View                                                 | Go to PC set                                                                                              | tings to activa |               | NS.                  |  |  |  |  |  |  |  |
|                  |                                                               | IBM SPSS Statistics Processor is read                                                                     | ty Unic         | ode:ON        |                      |  |  |  |  |  |  |  |
| Lanyumucum -     | i 🔁 💽                                                         |                                                                                                    | A 🕯 🕪 🙀         | .al ENG       | 2:20 AM<br>5/31/2023 |  |  |  |  |  |  |  |

- ۲. اختبار الطبيعي (Uji Normalitas)
- أ. إفتاح SPSS 22 ثم اختار البحث variable View لأدخل اسمًا لعمود البيانات variable View ثم تصبح (العمود ١ الاختبار القبلي والعمود ٢ الاختبار البعدي) ثم تصبح view
   Analyz descriptive statistics أختار Decimel بي ١٠ ثم ادخل الباينات ثم اختار Explore

| ta 🛛        |                  |              |           | *Unti                     | tled1  | [Data     | aSet0]           | - IBM                | SPSS S   | Statisti | cs Data | a Edito  | r              |                |                           | _ 0          | ×                    |
|-------------|------------------|--------------|-----------|---------------------------|--------|-----------|------------------|----------------------|----------|----------|---------|----------|----------------|----------------|---------------------------|--------------|----------------------|
| <u>File</u> | dit <u>V</u> iew | <u>D</u> ata | Transform | Analyze Direct Marketing  | Graphs | Utilities | Add- <u>o</u> ns | Window H             | elp      |          |         |          |                |                |                           |              |                      |
|             | He               |              |           | Reports                   | •      | *         |                  | 🗏 🛆 🖡                |          |          | ARC     |          |                |                |                           |              |                      |
|             |                  |              |           | Descriptive Statistics    |        | Ereque    | ncies            | □ ~ <del>•</del> • • | <u> </u> |          |         |          |                |                |                           |              |                      |
|             |                  |              |           | Tables                    | •      | Descrip   | tives            |                      | 1        |          | V       |          |                | 1              |                           | Visible: 2 d | /12 Variables        |
|             | Pre              | test         | Posttest  | Compare Means             | •      | A Explore |                  | var                  | var      | var      | var     | var      | var            | var            | var                       | var          | var                  |
| 1           |                  | 20           | 60        | General Linear Model      | •      | Crosst:   | abs              |                      |          |          |         |          |                |                |                           |              | <b>^</b>             |
| 2           | _                | 20           | 80        | Generalized Linear Models | · •    | THE       | instania         |                      |          |          |         |          |                |                |                           |              | _                    |
| 3           |                  | 60           | 80        | Mixed Models              |        | TURP      | maiysis          |                      |          |          |         |          |                |                |                           |              |                      |
| 4           |                  | 30           | 70        | Correlate                 |        | Ratio     |                  |                      |          |          |         |          |                |                |                           |              |                      |
| 5           | _                | 60           | 80        | Regression                | •      | P-P Plo   | ts               |                      |          |          |         |          |                |                |                           |              |                      |
| 6           |                  | 50           | 90        | Loglinear                 |        | 🛃 Q-Q Pla | ots              |                      |          |          |         |          |                |                |                           |              |                      |
| 7           | _                | 10           | 60        | Neural Networks           |        |           |                  |                      |          |          |         |          |                |                |                           |              | _                    |
| 8           | _                | 60           | 60        | Classify                  |        |           |                  |                      |          |          |         |          |                |                |                           |              | _                    |
| 9           | _                | 30           | 80        | Dimension Reduction       |        |           |                  |                      |          |          |         |          |                |                |                           |              |                      |
| 10          |                  | 80           | 90        | Scale                     |        |           |                  |                      |          |          |         |          |                |                |                           |              |                      |
| 11          | _                | 30           | 60        | Nonparametric Tests       |        |           |                  |                      |          |          |         |          |                |                |                           |              |                      |
| 12          |                  | 50           | 90        | Forecasting               |        |           |                  |                      |          |          |         |          |                |                |                           |              |                      |
| 13          |                  | 40           | 70        | Survival                  |        |           |                  |                      |          |          |         |          |                |                |                           |              |                      |
| 14          | _                | 50           | 00        | Multiple Response         |        |           |                  |                      |          |          |         |          |                |                |                           |              |                      |
| 10          |                  | 60           | 70        | Missing Value Analysis    |        |           |                  |                      |          |          |         |          |                |                |                           |              |                      |
| 10          |                  | 60           | 20        | Multiple Imputation       |        |           |                  |                      |          |          |         |          |                |                |                           |              |                      |
| 10          |                  | 60           | 00        | Complex Samples           |        |           |                  |                      |          |          |         |          |                |                |                           |              |                      |
| 19          |                  | 70           | 90        | Simulation                |        |           |                  |                      |          |          |         |          |                |                |                           |              |                      |
| 20          |                  | 60           | 80        | Quality Control           |        |           |                  |                      |          |          |         |          |                |                |                           |              |                      |
| 21          |                  | 00           | 00        | Quality Control           |        |           |                  |                      |          |          |         |          |                |                |                           |              |                      |
| 22          |                  |              |           | KOC Cuive                 |        |           |                  |                      |          |          |         |          |                |                |                           |              |                      |
| 00          | 4                | _            |           |                           |        |           |                  |                      |          |          |         |          |                | -              |                           |              |                      |
| Data Vi     | ew Variabl       | e View       |           |                           |        |           |                  | ***                  |          |          |         |          | G              | io to PC sett  | fine house<br>ngs to acti | vate Windo   | AWS.                 |
| Explore     |                  |              |           |                           |        |           |                  |                      |          |          |         | IBM SPSS | Statistics Pro | cessor is read | /                         | nicode:ON    |                      |
| Linyanaom   |                  | â            |           | 0 0 💌                     | 0      | X         | ×                |                      |          |          | -       |          |                | - 8 4          |                           | ant ENG      | 4:31 AM<br>5/27/2023 |

plots-Normality plots with بانقل البيانات من اليمين إلى اليسار، ثم اختار tests – continue – Ok

|                  |                    | ondicut [Dudocto] ibit bi bo biatbite Duda Later                                                          |                     |               |             |
|------------------|--------------------|----------------------------------------------------------------------------------------------------|---------------------|---------------|-------------|
| <u>File Edit</u> | View Data Transfor | n Analyze DirectMarketing Graphs Utilities Add-ons Window Help                                            |                     |               |             |
| 😑 H              | 🖨 🛄 🗠              | 🕋 🖺 🎫 🖬 🕺 🖾 🔚 🖧 🚟 🚜 💊 🛸                                                                                   |                     |               |             |
|                  |                    |                                                                                                    |                     | Visible: 2 of | 2 Variables |
|                  | Pretest Posttest   | *Output I [Document I] - IBM SPSS Statistics viewer – –                                                   | var                 | var           | var         |
| 1                | 20                 | Elle Edit View Data Transform Insert Format Analyze Direct Marketing Graphs Utilities Add-ons Window Help |                     |               | -           |
| 2                | 20                 |                                                                                                    |                     |               |             |
| 3                | 60                 | <u>- </u>                                                                                                 |                     |               |             |
| 4                | 30                 |                                                                                                    |                     |               |             |
| 5                | 60                 |                                                                                                    |                     |               |             |
| 6                | 50                 | The → T-Test                                                                                              |                     |               |             |
| 7                | 10                 | La stem-and-                                                                                              |                     |               | _           |
| 8                | 60                 | Paired Samples Statistics                                                                                 |                     |               | _           |
| 9                | 30                 | Boxplot Std. Error                                                                                        |                     |               |             |
| 10               | 80                 | ierie Mean N Std. Deviation Mean                                                                          |                     |               |             |
| 11               | 30                 |                                                                                                    |                     |               |             |
| 12               | 50                 | Posttest 75.50 20 10.990 2.459                                                                            |                     |               |             |
| 13               | 40                 |                                                                                                    |                     |               |             |
| 14               | 50                 | - Paired Samples Correlations                                                                             |                     |               |             |
| 15               | 50                 | B→ 6 T-Test N Correlation Sig.                                                                            |                     |               |             |
| 10               | 60                 | Pair 1 Pretest & Postlest 20 .477 .034                                                                    |                     |               |             |
| 17               | 60                 | Paired Sample                                                                                             |                     |               |             |
| 19               | 70                 | Paired Sample Paired Sample Paired Samples Test                                                           |                     |               |             |
| 20               | 60                 | araired sample v                                                                                          |                     |               |             |
| 21               |                    | IBM SPSS Statistics Processor is ready Unicode:ON H: 138, W: 476 pt.                                      |                     |               |             |
| 22               |                    |                                                                                                    |                     |               |             |
| 0.2              |                    |                                                                                                    |                     |               |             |
|                  |                    |                                                                                                    | Sector Data Service |               |             |
| Data View        | Variable View      |                                                                                                    |                     |               |             |
|                  |                    | IBM SPSS Statistics Processor is rea                                                                      | dy Unic             | ode:ON        |             |
|                  | sa 🖪 🙈             |                                                                                                    |                     | d DMC         | 4:33 AM     |
| Enjura on Sta    | El C               |                                                                                                    |                     | LING ENG      | 5/27/2023   |

T. اختبار التجانس (Uji Homogenits)

 إفتاح 22 SPSS ثم اختار البحث variable View لأدخل اسمًا لعمود البيانات view (العمود ١ الاختبار القبلي والاختبار البعدي والعمود ٢ شفرة) ثم تصبح Decimel بي ٠. ثم اختار value في حاصل ثم ادخل value في معدول اختبار القبلي و value ٢ باختبار البعدي ثم اختار ok

| ta 🛛  |         |            |      |           |            | *U            | ntitle           | d1 [Data                | Set0] - IE     | SM SPS         | 5 Stati | stics Da             | ta Editor     |                  |                    | - 8          | ×       |
|-------|---------|------------|------|-----------|------------|---------------|------------------|-------------------------|----------------|----------------|---------|----------------------|---------------|------------------|--------------------|--------------|---------|
| Eile  | Edit    | ⊻iew       | Data | Transform | Analyze    | Direct Market | ng <u>G</u> rapt | ns <u>U</u> tilities Ar | dd-ons Window  | r <u>H</u> elp |         |                      |               |                  |                    |              |         |
| 2     |         |            | 11   | 5         | <b>a</b> 🖁 | * =           | ĸ                | AA 🔤 🚺                  | 2 🔜 4          | 3 🛄 🔳          | A 🖉 (   | <b>●</b> <u>A</u> ₿5 |               |                  |                    |              |         |
|       |         |            | Name |           | Type       | Width         | Decimals         | Label                   | Values         | Missing        | Columns | Align                | Measure       | Role             |                    |              |         |
|       | 1       | Pretest    |      |           | Numeric    | 8             | 0                |                         | None           | None           | 8       | 🚟 Right              | 🛷 Scale       | 🔪 Input          |                    |              | -       |
| 1     | 2       | Posttest   |      |           | Numeric    | 8             | 0                |                         | None           | None           | 8       | 🚟 Right              | 🔗 Scale       | S Input          |                    |              |         |
|       | 3       |            |      |           |            |               |                  |                         |                |                |         |                      |               |                  |                    |              |         |
| - 4   |         |            |      |           |            |               |                  |                         |                |                |         |                      |               |                  |                    |              |         |
| -     |         |            |      |           |            |               |                  | Ce -                    | Valu           | e Label        | S       | <b>^</b>             |               |                  |                    |              |         |
|       | 7       |            |      |           |            |               |                  |                         |                |                |         |                      | 1             |                  |                    |              |         |
|       | 3       |            |      |           |            |               |                  | value Labels            |                |                |         |                      | -             |                  |                    |              |         |
| 9     | )       |            |      |           |            |               |                  | Value:                  |                |                |         | Spelling             | -             |                  |                    |              |         |
| 1     | 0       |            |      |           |            |               |                  | Label:                  |                |                |         |                      |               |                  |                    |              |         |
| 1     | 1       |            |      |           |            |               |                  |                         | 1 = "pretest"  |                |         |                      |               |                  |                    |              |         |
| 1     | 2       |            |      |           |            |               |                  | Add                     | 2 = "posttest" |                |         |                      |               |                  |                    |              |         |
| 1     | 3       |            |      |           |            |               |                  | Change                  |                |                |         |                      |               |                  |                    |              |         |
| 1     | 4       |            |      |           |            |               |                  | Remove                  |                |                |         |                      |               |                  |                    |              |         |
| 1     | 5       |            |      |           |            |               |                  |                         |                |                |         |                      |               |                  |                    |              |         |
| 1     | 6       |            |      |           |            |               |                  |                         | _              |                | _       |                      |               |                  |                    |              |         |
| 1     | 7       |            |      |           |            |               |                  |                         | OK             | Cancel Hel     | P       |                      |               |                  |                    |              |         |
| 1     | 8       |            |      |           |            |               |                  |                         | 1              |                |         |                      | -             |                  |                    |              |         |
| 2     | 0       |            |      |           |            |               |                  |                         |                |                |         |                      |               |                  |                    |              |         |
| 2     | 1       |            |      |           |            |               |                  |                         |                |                |         |                      |               |                  |                    |              |         |
| 2     | 2       |            |      |           |            |               |                  |                         |                |                |         |                      |               |                  |                    |              |         |
| 2     | 3       |            |      |           |            |               |                  |                         |                |                |         |                      |               |                  |                    |              |         |
| 2     | 4       |            |      |           |            |               |                  |                         |                |                |         |                      |               |                  |                    |              | -       |
| Data  | View    | Variable 1 | /iew |           |            |               | _                |                         |                |                |         |                      |               | Go to P          | C settings to acti | vate Windows |         |
| -     |         |            |      |           |            |               |                  |                         |                |                |         |                      |               |                  |                    |              |         |
|       |         | _          | _    | -         | -          |               |                  |                         |                | 1              | _       |                      | IBM SPSS Stat | istics Processor | s ready Un         | code:ON      | -       |
| nyana | om 14.5 | annes .    |      | C         | 0          | <b>?</b>      |                  |                         | <u>}</u>       |                |         |                      |               | •                | 8 🛕 🖩 🕫 🖪          | and ENG S    | 27/2023 |

ب. ثم أدخل البيانات، في العمود ١، قم بتعبئة قيم الاختبار القبلي والبعدي، بينما في العمود ٢، قم بملء أكواد الاختبار القبلي والبعدي مسبقا. ثم اختار Analyz - compare means - One Way Anova

| te 🛛              |                           |           | *Untitle                          | ed1 | [DataSet0] - IBM S            | PSS S   | Statisti | cs Data | Edito    | r              |                |             | - 8           | ×                    |
|-------------------|---------------------------|-----------|-----------------------------------|-----|-------------------------------|---------|----------|---------|----------|----------------|----------------|-------------|---------------|----------------------|
| <u>File E</u> dit | <u>V</u> iew <u>D</u> ata | Transform | Analyze Direct Marketing Gra      | phs | Utilities Add-ons Window Help |         |          |         |          |                |                |             |               |                      |
| 5 : nranos        |                           |           | Reports<br>Descriptive Statistics | •   | - 🐮 🕱 🚍 🗠 🗮                   | A<br>1세 | <b>6</b> | ABC     |          |                |                |             | Visible: 2 of | f 2 Voriables        |
| D. prepos         |                           | koda      | Tagles                            |     |                               | Line    | 107      | 1104    | LUDY     | 1007           | 1497           | 1107        | 1000          | 12 Tundoles          |
| 1                 | 20                        | 1         | Compare Means                     |     | Means_                        | var     | vai      | vai     | vai      | vai            | vai            | var         | vai           | VdI                  |
| 2                 | 20                        | 1         | General Linear Model              | 1   | One-Sample T Test             |         |          |         |          |                |                |             |               |                      |
| 3                 | 60                        | 1         | Mixed Models                      | ÷.  | 🕌 Independent-Samples T Test  |         |          |         |          |                |                |             |               |                      |
| 4                 | 30                        | 1         | Correlate                         | 1   | Paired-Samples T Test         |         |          |         |          |                |                |             |               |                      |
| 5                 | 60                        | 1         | Begrassion                        | 1   | One-Way ANOVA                 |         |          |         |          |                |                |             |               |                      |
| 6                 | 50                        | 1         | Logiosar                          |     |                               |         |          |         |          |                |                |             |               |                      |
| 7                 | 10                        | 1         | Neural Networks                   | ÷.  |                               |         |          |         |          |                |                |             |               |                      |
| 8                 | 60                        | 1         | Classifi                          |     |                               |         |          |         |          |                |                |             |               |                      |
| 9                 | 30                        | 1         | Dimension Reduction               | ÷.  |                               |         |          |         |          |                |                |             |               |                      |
| 10                | 80                        | 1         | Cosla                             |     |                               |         |          |         |          |                |                |             |               |                      |
| 11                | 30                        | 1         | Nonparametric Tests               |     |                               |         |          |         |          |                |                |             |               |                      |
| 12                | 50                        | 1         | Encarting                         | ÷.  |                               |         |          |         |          |                |                |             |               |                      |
| 13                | 40                        | 1         | Quedical                          | í.  |                               |         |          |         |          |                |                |             |               |                      |
| 14                | 50                        | 1         | Outwal                            | 1   |                               |         |          |         |          |                |                |             |               |                      |
| 15                | 50                        | 1         | Multiple Response                 | ,   |                               |         |          |         |          |                |                |             |               |                      |
| 16                | 60                        | 1         | Missing value Analysis            |     |                               |         |          |         |          |                |                |             |               |                      |
| 17                | 50                        | 1         | Multiple Imputation               |     |                               |         |          |         |          |                |                |             |               |                      |
| 18                | 60                        | 1         | Complex Samples                   |     |                               |         |          |         |          |                |                |             |               |                      |
| 19                | 70                        | 1         | Simulation                        |     |                               |         |          |         |          |                |                |             |               |                      |
| 20                | 60                        | 1         | Quality Control                   |     |                               |         |          |         |          |                |                |             |               |                      |
| 21                | 60                        | 2         | ROC Curve                         |     |                               |         |          |         |          |                |                |             |               |                      |
| 22                | 08                        | 2         |                                   |     |                               |         |          |         |          |                |                |             |               |                      |
|                   | 4                         |           |                                   |     |                               |         |          |         |          | A              | e tin a ta ai  | fina h-mare |               |                      |
| Data View         | Variable View             |           |                                   |     |                               |         |          |         |          |                |                |             |               |                      |
| One-Way AN        | DVA                       |           |                                   |     |                               |         |          |         | IBM SPSS | Statistics Pro | cessor is read | y Un        | hicode:ON     |                      |
| toyun.com         |                           | 0         | 0 💊 💽 1                           | N   | <u>&gt;</u>                   |         |          | -       |          |                | - 8 /          | . • •       | ad ENG        | 2:57 AM<br>5/31/2023 |

ج. انقل اختبار القبلي إلى الجدول الأيمن في dependent list والرمز على Factor ج. انقل اختبار القبلي إلى الجدول الأيمن في dependent list فرمز على Options – Homogenity of variance test – continue – OK فحاصله

|                  |             |              |          |                                       |                       |                   |                        |               |                   |                      |                  |                       |             |        |         |                     |                | -            | ~                    |
|------------------|-------------|--------------|----------|---------------------------------------|-----------------------|-------------------|------------------------|---------------|-------------------|----------------------|------------------|-----------------------|-------------|--------|---------|---------------------|----------------|--------------|----------------------|
| <b>C</b>         |             |              |          |                                       | *(                    | Jntitle           | ed1 [Da                | taSet         | )] - IB           | M SPS                | S Sta            | tistics               | Data E      | ditor  |         |                     |                |              |                      |
| <u>File Edit</u> | View [      | ata <u>T</u> | ransform | n <u>A</u> nalyze                     | Direct Marks          | eting <u>G</u> ra | aphs <u>U</u> tilities | Add-ons       | Window            | Help                 |                  |                       |             |        |         |                     |                |              |                      |
| 🔁 k              |             | <b>II</b> ,  | r.       | <b>~</b>                              | ) 📥 🗉                 | k                 | AA 🕺                   |               |                   |                      |                  |                       | 5           |        |         |                     |                |              |                      |
| 5 : prepos       |             | 60           |          | ÷ .                                   |                       |                   |                        |               |                   |                      |                  |                       |             |        |         | x                   |                | Visible: 2 o | f 2 Variables        |
|                  | prepor      |              | kode     | ·                                     | Outp                  | սել լե            | ocume                  | antij -       | IDIVI 3           | P33 3                | tatist           | ics vie               | wer         |        | _       |                     | var            | var          | var                  |
| 1                |             | 20           |          | <u>Eile Edit</u>                      | <u>View</u> Da        | ata <u>T</u> rans | sform jnsert           | Format        | <u>A</u> nalyze I | Direct <u>M</u> arke | ting <u>G</u> ra | phs <u>U</u> tilities | Add-ons     | Window | Help    |                     |                |              | -                    |
| 2                |             | 20           |          | a 🛏                                   |                       |                   |                        | $\sim$        | - 22              |                      | -                |                       | J= 1        |        |         |                     |                |              |                      |
| 3                | _           | 60           |          |                                       |                       | 3 2               |                        | _             |                   |                      |                  |                       | <b>V</b> -1 |        | <u></u> |                     |                |              |                      |
| 4                |             | 30<br>60     | -        | <b>+ +</b>                            | + -                   | -                 |                        |               | 1 🔁               |                      |                  |                       |             |        |         |                     |                |              |                      |
| 6                |             | 50           |          |                                       | Tests of              | Norma             |                        | Kurtosis      |                   |                      |                  | -1.205                | .992        |        |         | -                   |                |              |                      |
| 7                |             | 10           |          | •                                     | pretest               |                   |                        |               |                   |                      |                  |                       |             |        |         |                     |                |              |                      |
| 8                | _           | 60           |          |                                       | Ch Ster               | n-and-            |                        |               | Ter               | to of Norma          | Dist             |                       |             |        |         |                     |                |              |                      |
| 9                | _           | 30           |          |                                       | 🛱 Nori                | mal Q-            |                        |               | 100               |                      |                  | Ob a size 1478        |             |        |         |                     |                |              |                      |
| 10               | _           | 80           | _        |                                       | - Ca Det              | ended             |                        | Statistic     | df                | nov-<br>Sia          | Statistic        | Shapiro-VVIIK         | Sin         |        |         |                     |                |              |                      |
| 11               | _           | 30           | _        | <b>e</b> -                            | E posttest            |                   | pretest                | 215           | 20                | 016                  | 936              | 20                    | 199         |        |         |                     |                |              |                      |
| 12               | _           | 50           |          |                                       | - m Title             |                   | posttest               | .259          | 20                | .001                 | .852             | 20                    | .006        |        |         |                     |                |              |                      |
| 13               | -           | 40           | _        |                                       | Lig Ster              | n-ano-<br>mal Q-  | a. Lilliefo            | rs Significan | e Correction      | 1                    |                  |                       |             |        |         |                     |                |              |                      |
| 14               |             | 60           | _        |                                       | 🙀 Detr                | ended             |                        |               |                   |                      |                  |                       |             |        |         |                     |                |              |                      |
| 16               | -           | 60           | _        | . (P)                                 | La Box                | plot              | pretest                | •             |                   |                      |                  |                       |             |        |         |                     |                |              |                      |
| 17               |             | 50           | _        | i i i i i i i i i i i i i i i i i i i | Dneway                |                   | pretes                 | •             |                   |                      |                  |                       |             |        |         |                     |                |              |                      |
| 18               |             | 60           | _        |                                       | Title 1               |                   | preteat                | Stem-and      | -Leaf Plo         | t.                   |                  |                       |             |        |         |                     |                |              |                      |
| 19               |             | 70           |          |                                       | En Notes<br>Test of H | omoo              | presses                |               |                   |                      |                  |                       |             |        |         |                     |                |              |                      |
| 20               |             | 60           |          | 4                                     |                       |                   | Freque                 | ncy St        | em 6 Lea          | f                    |                  |                       |             |        |         |                     |                |              |                      |
| 21               |             | 60           |          |                                       |                       |                   |                        |               |                   |                      |                  |                       | Running     | DNEWAY | Unic    | ode:ON              |                |              |                      |
| 22               |             | 80           |          | 2                                     |                       |                   |                        |               |                   |                      |                  |                       |             |        |         |                     |                |              | _                    |
|                  | 4           |              |          | <u></u>                               |                       |                   |                        |               |                   |                      |                  |                       |             |        | A       | and a second second | and the second |              | •                    |
| Data View        | Variable Vi | ew           |          |                                       |                       |                   |                        |               |                   |                      |                  |                       |             |        | G       | o to PC sett        | ings to acti   | vate Windo   | WS.                  |
|                  |             |              | _        |                                       |                       |                   |                        |               |                   |                      |                  |                       |             |        | Runnin  | g ONEWAY            | Uni            | code:ON      |                      |
| tinyun.com He    | 3.          | 1            | C        | 0                                     | <b>G</b>              | 0                 | W   📐                  |               |                   |                      |                  |                       |             | -      |         | - 8 4               |                | and ENG      | 3:01 AM<br>5/31/2023 |

- ٤. اختبار ؤ (u)
- أ. في variable view ادخل في العمود ٢ غختبار القبلي والبعدي وفي العمود ٢ شفرة. ثم تصبح Decimel بي ٢. وفي Measure تصبح nominal . ثم اختار شفرة. ثم تصبح Decimel بي ٢. وفي value تصبح value . ثم احتار value في الحاصل. ثم هدخل value ٢ باسم اختبار القبلي و value ٢ باسم اختبار البعدي ثم add - Ok. في العمود view ادخل الباينات وفي الحاصل klik Analyze - Nonparametric test - 2 . ثم اختار Independent samples

| e,          |               |                   |                   | *Unt                              | itled1 | l [Dat            | aSet       | 0] - IBN | I SPSS     | Statisti      | cs Data | a Edito  | r               |                      |          | - 8           | ×                    |
|-------------|---------------|-------------------|-------------------|-----------------------------------|--------|-------------------|------------|----------|------------|---------------|---------|----------|-----------------|----------------------|----------|---------------|----------------------|
| Eile        | Edit <u>V</u> | fiew <u>D</u> ata | <u>T</u> ransform | Analyze Direct Marketing          | Graphs | <u>U</u> tilities | Add-ons    | Window   | Help       |               |         |          |                 |                      |          |               |                      |
|             | Ы             |                   | 🖡 🗠 (             | Reports<br>Descriptive Statistics | *      | *                 | ¥          | <b>-</b> | <br>1 ଲ    | <b>6</b>      | ABS     |          |                 |                      |          |               |                      |
| 3 : kode    |               | 1                 |                   | Tables                            |        |                   |            |          |            |               |         |          |                 |                      |          | Visible: 2 of | f 2 Variables        |
|             |               | prepos            | kode              | Compare Means                     |        | var               | var        | var      | var        | var           | var     | var      | var             | var                  | var      | var           | var                  |
| 1           |               | 2                 | 1                 | General Linear Model              |        |                   |            |          |            |               |         |          |                 |                      |          |               | -                    |
| 2           |               | 2                 | 1                 | Generalized Linear Model          | s 🕨    |                   |            |          |            |               |         |          |                 |                      |          |               |                      |
| 3           |               | 6                 | 1                 | Mixed Models                      |        |                   |            |          |            |               |         |          |                 |                      |          |               |                      |
| 4           |               | 3                 | ) 1               | Correlate                         |        |                   |            |          |            |               |         |          |                 |                      |          |               |                      |
| 5           |               | 6                 | 1                 | Regression                        |        |                   |            |          |            |               |         |          |                 |                      |          |               |                      |
| 6           |               | 5                 | 1                 | Loglinear                         |        |                   |            |          |            |               |         |          |                 |                      |          |               |                      |
| 7           |               | 1                 | ) 1               | Neural Networks                   |        |                   |            |          |            |               |         |          |                 |                      |          |               |                      |
| 8           | _             | 6                 | 1                 | Classify                          |        |                   |            |          |            |               |         |          |                 |                      |          |               |                      |
| 9           | _             | 3                 | ) 1               | Dimension Reduction               |        |                   |            |          |            |               |         |          |                 |                      |          |               |                      |
| 10          | _             | 8                 | 1                 | Scale                             |        |                   |            |          |            |               |         |          |                 |                      |          |               |                      |
| 11          |               | 3                 | 1                 | Nonparametric Tests               |        | A 000 S           | amole      |          |            |               |         |          |                 |                      |          |               | _                    |
| 12          | _             | 51                | 1                 | Forecasting                       |        |                   | nampre     |          |            |               |         |          |                 |                      |          |               | _                    |
| 13          | _             | 4                 |                   | Survival                          |        | M indep           | endent sar | mpies    |            |               |         |          |                 |                      |          |               |                      |
| 14          | _             | 5                 |                   | Multiple Response                 |        | Relate            | ed Sample: | S        |            |               |         |          |                 |                      |          |               |                      |
| 15          | _             | 5                 |                   | Wission Value Analysis            |        | Lega              | cy Dialogs |          | 🕼 Chi-squa | re            | _       |          |                 |                      |          |               |                      |
| 16          | _             | 6                 |                   | We Missing value Pitalysis        |        |                   |            |          | Binomial.  |               |         |          |                 |                      |          |               | _                    |
| 1/          | _             | 5                 |                   | Multiple Imputation               |        | <u> </u>          |            |          | Runs       |               |         |          |                 |                      |          |               |                      |
| 18          | _             | 6                 |                   | Complex Samples                   | ,      |                   |            |          | 1-Sample   | K-S           |         |          |                 |                      |          |               |                      |
| 19          | _             | 6                 |                   | te simulation                     |        | -                 |            |          | 2 Indepen  | ident Samnles |         |          |                 |                      |          |               |                      |
| 20          | -             | 6                 |                   | Quality Control                   | ,      | -                 |            |          | K Indepen  | ident Campion |         |          |                 |                      |          |               |                      |
| 21          | _             | 9                 |                   | ROC Curve                         |        | J                 |            |          | Indepen    | iden camples  | _       |          |                 |                      |          |               |                      |
| - 22        | _             | 0                 |                   |                                   |        |                   |            |          | 2 Related  | Samples       |         |          |                 |                      |          |               |                      |
|             | 4             |                   |                   |                                   |        |                   |            |          | K Related  | Samples       | -       |          |                 | etivate <del>V</del> | timb use |               | •                    |
| Data V      | Va            | ariable View      |                   |                                   |        |                   |            |          |            |               |         |          |                 |                      |          |               |                      |
| 2 Indep     | endent        | Samples           |                   |                                   |        |                   |            |          |            |               |         | IBM SPSS | S Statistics Pr | ocessor is rea       | dy Ur    | nicode:ON     |                      |
| Language of |               | )                 |                   | 0 🙆 0                             | W      | Å                 |            |          |            |               | -       |          |                 | - 8 /                |          | al ENG        | 3:13 AM<br>5/31/2023 |

ب. انقل اختبار القبلي الى جدوال اليمنا في test variable list وشفرة في grouping

# variable. ثم اختار Ok -Mann whitney U وحاصله

| 🔟 🖬 🤊 - छ 😂 🔍 🗮 🖬 📼                 |                                                         | Table Tools         | Microsoft Word (Product Activation –                            |                 |
|-------------------------------------|---------------------------------------------------------|---------------------|-----------------------------------------------------------------|-----------------|
| File Menus Home Insert              | Page Layout References Mailings Review View             | Design Layout       |                                                                 | ~ <b>(</b>      |
| All - File - Edit - View - Insert   | * Format * Tools * Table * Reference * Mailings * Windo | w * Help *          |                                                                 |                 |
| 1 🐸 🗟 🖄 1 🕹 🔝 1 🖓 🕰 4               |                                                         |                     |                                                                 |                 |
| Mormal · Arial · 11 · B             | *Output1 [Document1] - I                                | BM SPSS S           | Statistics Viewer — 🗆 🔜                                         |                 |
|                                     | Eile Edit View Data Transform Insert Format A           | nalyze Direct Marke | ting Graphs Utilities Add-ons Window Help                       | _               |
| 5                                   | 😑 🗄 🖨 🔕 🤌 📖 🖛 🛥                                         | 💥 📓 🚣               | <b>=</b> 🖉 🗣 💱 🖻 🔳 🚽 ———                                        |                 |
| SKRIPSI MBITA KE                    | 🔶 🔶 🕂 🗕 🚺 🚺 🗖 🙆                                         | 2                   |                                                                 |                 |
|                                     | Total                                                   | 40                  |                                                                 | ^               |
|                                     | - Title<br>                                             | • <sup>3</sup>      |                                                                 |                 |
|                                     | - Cakede                                                | Pretest             |                                                                 |                 |
|                                     | Tite Mann-Whitney U                                     | 33.500              |                                                                 |                 |
|                                     | Wilcoxon W                                              | 243.500             |                                                                 |                 |
| 1 18                                | Boxplot = Z                                             | -4.587              |                                                                 |                 |
|                                     | Exact Sig. (2*(1-tailed                                 | 4000                |                                                                 |                 |
|                                     | Sig.)]                                                  | .000                |                                                                 |                 |
|                                     | Notes     a. Grouping Variable: ko                      | Double-click        | k to                                                            |                 |
|                                     | Title                                                   | activate            |                                                                 |                 |
|                                     | An Test Statistics                                      |                     |                                                                 | - E             |
|                                     |                                                         |                     |                                                                 |                 |
|                                     |                                                         | IBM SF              | PSS Statistics Processor is ready Unicode:ON H: 215, W: 237 pt. | i i             |
|                                     |                                                         |                     |                                                                 | 0<br>¥          |
|                                     |                                                         |                     | Activate Windows                                                |                 |
| Page: 55 of 60 Words: 8,858 English | (U.S.)                                                  |                     | Go 📷 🙀 settings that to the                                     | wingows. O      |
|                                     |                                                         |                     | IBM SPSS Statistics Processor is ready Unicod                   | e:ON            |
| tanyan sa 🚍 🕡 🕐                     | 0 📀 🖭 📀 🔼                                               | 23                  | - 8 🛕 🗄 🕂 🕅                                                     | I ENG 5/27/2023 |

o. التخطيط تعليم والممارسة العاب الغاز (RPP)

|                        | Sekolah : M<br>Kelas/Semester : M                                   | 4A Hidayatus<br>K/II                                                    | ssalam Nw<br>Mata Pelaji                                                        | aran : Bahasa Arab                                                                                                    |
|------------------------|---------------------------------------------------------------------|-------------------------------------------------------------------------|---------------------------------------------------------------------------------|----------------------------------------------------------------------------------------------------|
| IDENTITAS              | Alokasi waktu 💠 🛙                                                   | x25 Menit                                                               | Materi                                                                          | : Jumlah Fi'liah                                                                                                    |
| TUJUAN                 | Siswa dapat memah                                                   | ami materi de                                                           | ngan baik dan d                                                                 | lapat memprktikannya.                                                                                                    |
| MEDIA                  | Buku LKS, gameb                                                     | Puzzle.                                                                 |                                                                                 |                                                                                                    |
| METODE                 | Diskuisi dan berma                                                  | in.                                                                     |                                                                                 |                                                                                                    |
|                        | Pendahuluan<br>(Apersepsi)                                          | Guru     Guru     Guru     Guru     belaj:     Guru                     | menyapa siswa<br>mengecek keha<br>menayakan ka<br>ar siswa.<br>muthalaah pela   | i dengan salam.<br>Idiran siswa secara langsung.<br>abar siswa dan memberi motivas<br>jaran yang telah lalu.                       |
| PROSES<br>PEMBELAJARAN | Kegiatan Inti                                                       | Guru     puzzl     Guru     Siswa                                       | memulai pemb<br>le.<br>membagi siswa n<br>a melakukan per                       | elajaran dengan menjelaskan gam<br>nenjadi 3 bagian.<br>rmainan secara berkelompok.                                                |
|                        | Penutup                                                             | <ul> <li>Guru<br/>telah</li> <li>Guru</li> <li>Guru<br/>sama</li> </ul> | memberi kesin<br>dilaksanakan.<br>meminta siswa<br>menutup pem<br>- sama menguc | npulan terhadap pembelajaran yan<br>mengerjakan <i>post-test.</i><br>Ibelajaran dengan meminta sisw<br>ap hamdalah dilanjut salam. |
| PENILAIAN              | Rasa Ingin Tahu<br>Tanggung Jawab<br>Pengetahuan dan<br>Ketrampilan | : Melalui pe<br>: Melalui pe<br>: Melalui pe                            | engamatan pada<br>engamatan pada<br>engamatan dari l                            | proses pembelajaran.<br>proses dan hasil pembelajaran.<br>hasil game.                                                              |

### RENCANA PEMBELAJARAN

Guru Pamong

Nuriah, S.Pd.I

Praktikan

Masitoh

### RENCANA PEMBELAJARAN

| IDENTITAS              | Sekolah : M<br>Kelas/Semester : X<br>Alokasi waktu : 1              | IA Hidayatussalam Nw<br>/II Mata Pelajaran : Bahasa Arab<br>x25 Menit Materi : Jumlah Fi'liah                                                                                                    |  |
|------------------------|---------------------------------------------------------------------|----------------------------------------------------------------------------------------------------|--|
| TUJUAN                 | Siswa dapat memaha                                                  | ami materi dengan baik dan daat memprktikannya.                                                                                                    |  |
| MEDIA                  | Buku LKS, kertas ba                                                 | agan.                                                                                                    |  |
| METODE                 | Qawaid, ceramah, d                                                  | liskusi, tanya jawab.                                                                                                    |  |
| PROSES<br>PEMBELAJARAN | Pendahuluan<br>(Apersepsi)<br>Kegiatan Inti<br>Penutup              | <ul> <li>Guru menyapa siswa dengan salam.</li> <li>Guru mengecek kehadiran siswa secara langsung.</li> <li>Guru menayakan kabar siswa dan memberi motivas belajar siswa.</li> <li>Guru muthalaah pelajaran yang telah lalu.</li> <li>Guru memulai pembelajaran.</li> <li>Guru memberikan penjelasan mengenai mater pembeajaran dengan baik</li> <li>Guru memberi kesimpulan terhadap pembelajaran yang telah dilaksanakan.</li> <li>Guru meminta siswa mengerjakan <i>Pre-test.</i></li> <li>Guru menutup pembelajaran dengan meminta siswa sama - sama mengucap hamdalah dilanjut salam.</li> </ul> |  |
| PENILAIAN              | Rasa Ingin Tahu<br>Tanggung Jawab<br>Pengetahuan dan<br>Ketrampilan | <ul> <li>Melalui pengamatan pada proses pembelajaran.</li> <li>Melalui pengamatan pada proses dan hasil pembelajaran.</li> <li>Melalui diskusi, dan tanaya jawab yang dlakukan guru d<br/>siswa dalam proses pembelajaran.</li> </ul>                                                                                                    |  |

Guru Pamong

Nuriah, S.Pd.I

Satui, 24 Februari 2023 Praktikan

Masitoh

۲. رسالة الموافقة للبحث

**KEMENTERIAN AGAMA REPUBLIK INDONESIA** UNIVERSITAS ISLAM NEGERI ANTASARI BANJARMASIN FAKULTAS TARBIYAH DAN KEGURUAN Jalan Jenderal Ahmad Yani Km, 4.5 Banjarmasin 70235 Telepon: (0511) 3262426; (0511) 6783136 *E-mail*: ftk@uin-antasari.ac.id *Website*: ftk.uin-antasari.ac.id : B- 815 /Un.14/III.1/PP.00.9/03/2023 15 Maret 2023 Nomor Sifat : Penting Lampiran : 1 (Satu) Berkas : Mohon Izin Riset Hal Kepala Sekolah MA HOAVANISSALAM MW Satui Yth. Assalamu'alaikum Wr.Wb Sehubungan rencana penelitian yang akan dilaksanakan oleh mahasiswa (i) dalam rangka penyusunan skripsi, maka dengan ini kami mohon izin serta bantuan Bapak/Ibu agar kiranya berkenan memberikan informasi/data yang diperlukan oleh : Nama : Masitoh NIM : 190101020452 Program Studi : Pendidikan Bahasa Arab : Tarbiyah dan Keguruan : JI.Biduri No.53 Kec.Satui Kab.Tanah Bumbu Kalimantan selatan Fakultas Alamat No HP : 085792232014 Demikian surat keterangan ini kami sampaikan, atas perhatian dan perkenan Bapak/Ibu serta kerjasamanya yang baik kami ucapkan terimakasih. Wassalamu'alaikum Wr.Wb

Wakil Dekan Bidang Akademik dan Kelembagaan, Ahmad Mura SLIK IN

Tembusan : Dekan Fakultas Tarbiyah dan Keguruan

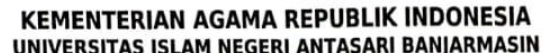

UNIVERSITAS ISLAM NEGERI ANTASARI BANJARMASIN FAKULTAS TARBIYAH DAN KEGURUAN Jalan Jenderal Ahmad Yani Km, 4,5 Banjarmasin 70235 Telepon: (0511) 3262426; (0511) 6783136 *E-mail:* ftk@uin-antasari.ac.ld Website: ftk.uin-antasari.ac.ld

### SURAT RISET

### Nomor : B- 8/ /Un.14/III.1/PP.00.9/03/2023

Yang bertanda tangan tangan Wakil Dekan Bidang Akademik dan Kelembagaan Fakultas Tarbiyah dan Keguruan UIN Antasari, dengan ini menugaskan kepada :

| Nama     | : Masitoh                                                                                                    |
|----------|----------------------------------------------------------------------------------------------------|
| NIM      | : 190101020452                                                                                                    |
| Semester | : VIII                                                                                                    |
| Alamat   | : Jl.Biduri No.53 Kec.Satui Kab.Tanah Bumbu Kalimantan selatan                                                       |
| Tugas    | Melakukan Riset / Penelitian Ilmiah dalam rangka pengumpulan<br>data untuk penyusunan Skripsi sarjana dengan Judul : |

فعالية طريقة القواعد باستخدام وسيلةألعاب الغاز لتعليم جملة اللغة العربية لطلبة الصف العاشر في مدرسة

هداية السلام نهضة الوطن الثانوية الاسلامية بساتوي كاليمنتان الجنوبية

| <b>Tempat Penelitian</b> | : | MA Hidayatussalam Nw Satui |
|--------------------------|---|----------------------------|
| Lamanya Riset            | : | 2 (Dua) Bulan              |
| Dari Tanggal             | : | 20 Februari 2023           |
| Sampai Tanggal           | : | 20 April 2023              |

Demikian surat Riset diberikan kepada ybs, agar pihak-pihak yang berkepentingan dapat memberikan bantuan seperlunya.

Banjarmasin, 15 Maret 2023 Wakil Dekan Bidang Akademik dan Kelembagaan, Dr. Ahmad Muradi BLIKIN NIP 197808082005011006

Mahasiswa yang bersangkutan,

Gtte Masitoh

.....

190101020452

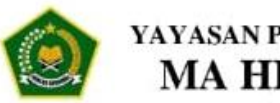

### KEMENTERIAN AGAMA YAYASAN PENDIDIKAN HIDAYATUSSALAM NW MA HIDAYATUSSALAM NW

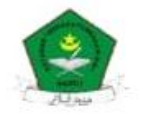

Terakreditasi BAN-S/M Dengan Predikat B (84,00) Email :hidayatussalam.ma.hs@gmail.com Website : hidayatussalam.sch.id JI. PLN Lama RT.06 Sungai DanauKec. Satui Kab. Tanah Bumbu-Kalsel 72275 Telp. (0512) 2541859 Hp. 082150833698

#### SURAT KETERANGAN KEPALA MADRASAH ALIYAH HIDAYATUSSALAM NW KECAMATAN SATUI KABUPATEN TANAH BUMBU TENTANG KETERANGAN BAHWA MAHASISWI UIN ANTASARI BANJARMASIN TELAH SELESAI MELAKUKAN PENELITIAN DI MADRASAH ALIYAH HIDAYATUSSALAM NW

#### Nomor: 052/MA-HS.NW/SD/V/2023

| Yang bertandata | ngan di bawah ini :    |
|-----------------|------------------------|
| Nama            | : Roby Adi,S.Pd        |
| Jabatan         | : Kepala Madrasah      |
| Unit Kerja      | : MA HIDAYATUSSALAM NW |

| Menerangkan b   | ahwa :                                 |
|-----------------|----------------------------------------|
| Nama            | : Masitoh                              |
| Tempat, Tanggal | Lahir: Sungai Danau, 28, Februari 2001 |
| Universitas     | : UIN Antasari Banjarmasin             |
| Fakultas        | : Tarbiyah Dan Keguruan                |
| Prodi           | : Pendidikan Bahasa Arab               |
| NIM             | 190101020452                           |

Telah selesai melakukan kegiatan penelitian yang terhitung dari bulan Februari sampai dengan bulan April tahun 2023, dalam bidang pendidikan sesuai dengan jurusan/prodi yang dimaksud.

Demikian surat keterangan ini diterbitkan, dan dapat dipergunakan sebagaimana mestinya sesuai dengan kebutuhan dan tujuan yang dimaksudkan di atas.

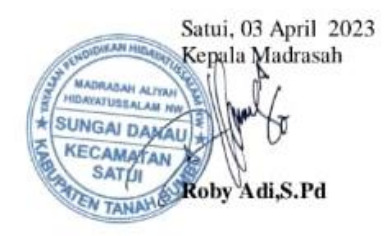

### كتب التدريس ومادة ومادة الاضافي

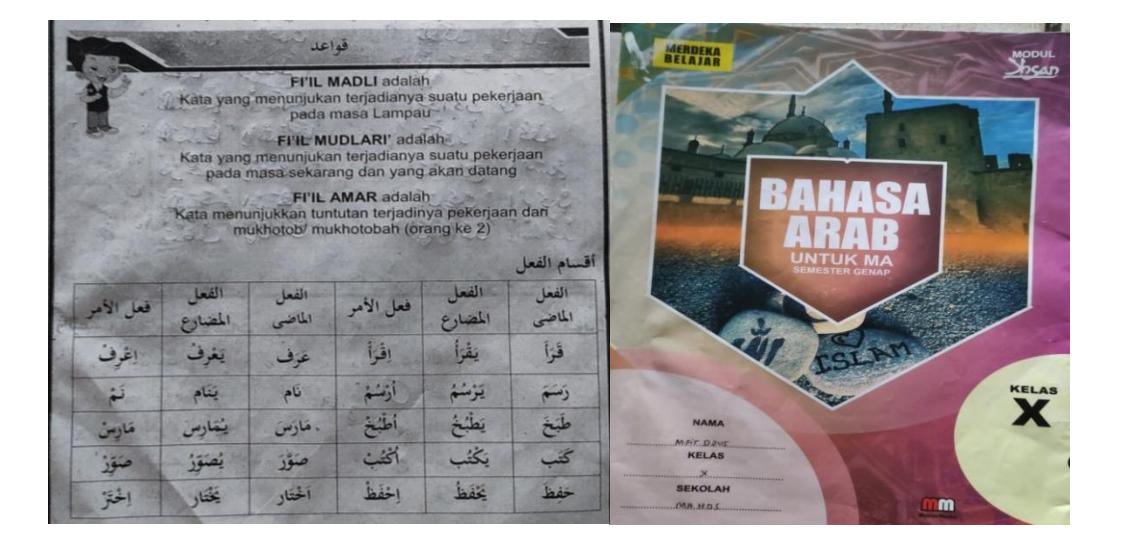

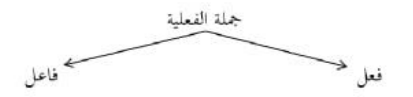

| فعل مضارع                                      | فعل ماضی | ضمر             |
|------------------------------------------------|----------|-----------------|
| يَكْتُبُ                                       | كَتَبٌ   | لهۇ             |
| ؽڬٚؿؙڹٳڹ                                       | كتبًا    | هُمَا           |
| يكْتُبُوْدُ                                    | كتبؤا    | هُمْ            |
| تَكْثُبُ                                       | كتبتث    | هِيَ            |
| تَكْتُبَانِ                                    | كتبتنا   | أمكا            |
| يَكْتُبْنَ                                     | كتبتا    | <b>م</b> ُنَّ   |
| تكثب                                           | كتبتت    | آلت             |
| تَكْثُبَانِ                                    | كتبتئما  | أتتتما          |
| تڭتُبُوْنَ                                     | كتبتم    | أنشغ            |
| ئڭئېڭ                                          | كتبثت    | آلتِ            |
| تكتبان<br>تكثيرت<br>تكثيرت<br>تكتبان<br>تكتبان | كتبتها   | أتتمتما         |
| تكفبن                                          | كتبان    | ألفل            |
| أكثب                                           | كتبثث    | ចរិ             |
| نكْتُبُ                                        | كتبئنا   | نځ <sup>ې</sup> |
| : **                                           | مثان :   | han a second    |

مذكر :

مۇنث :

٨. صورة التعليم و الختبار القبلي

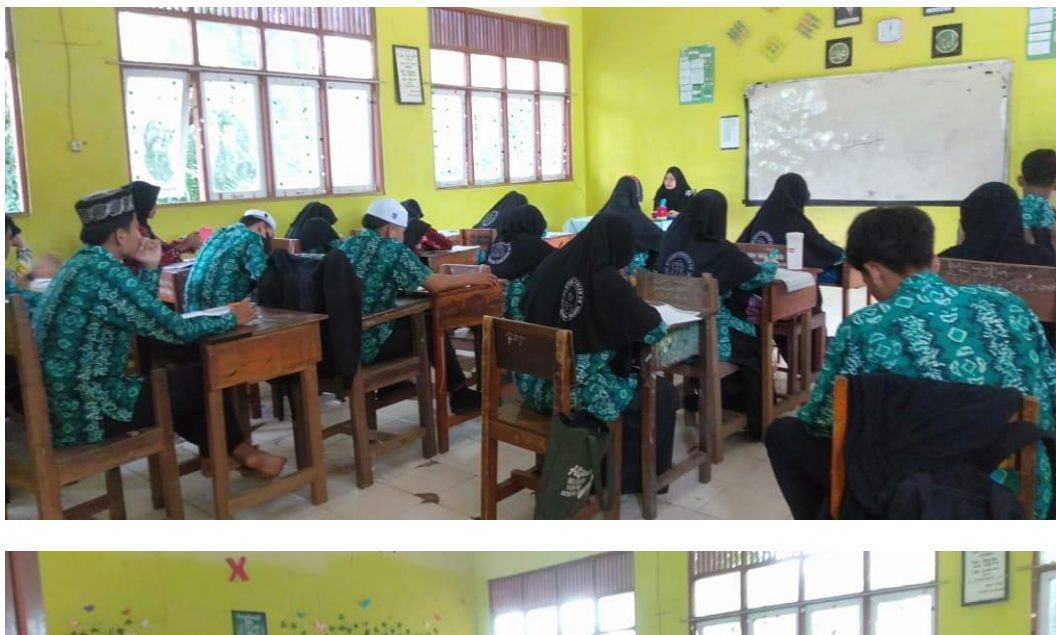

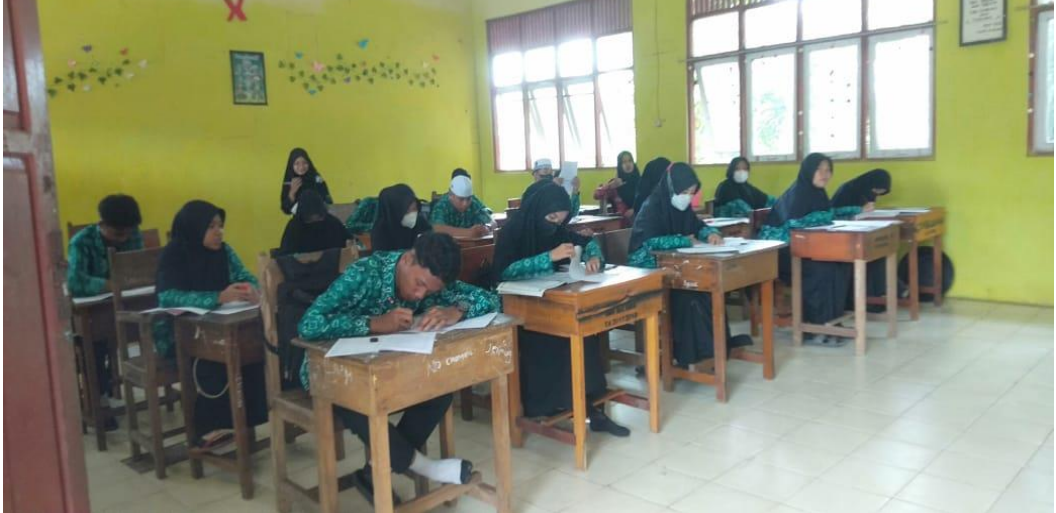

# ٩. صورة ممارسة الوسيلة العاب الغاز والاختبار البعدي

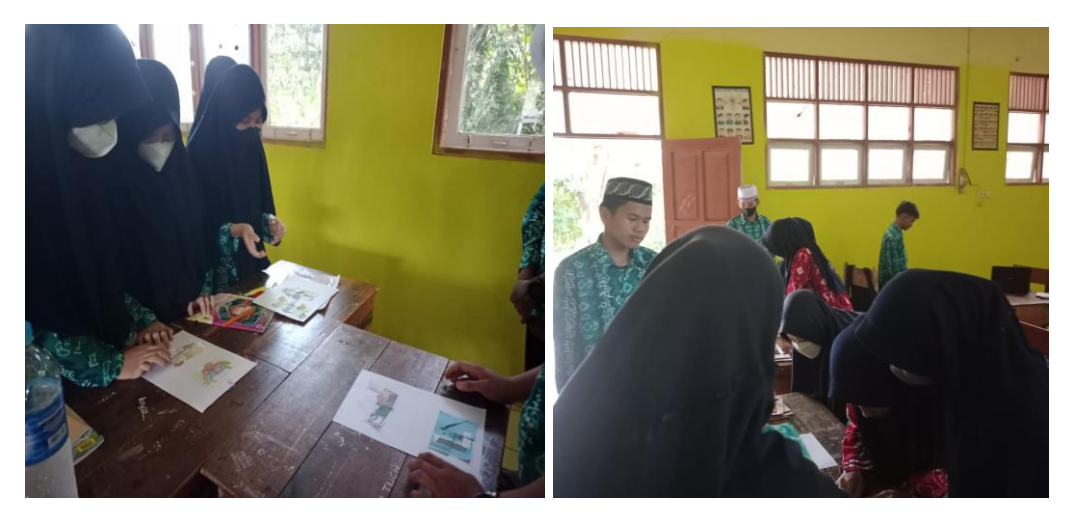

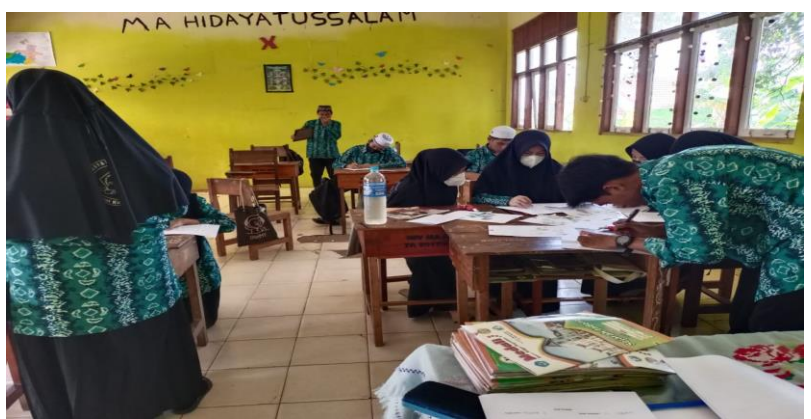

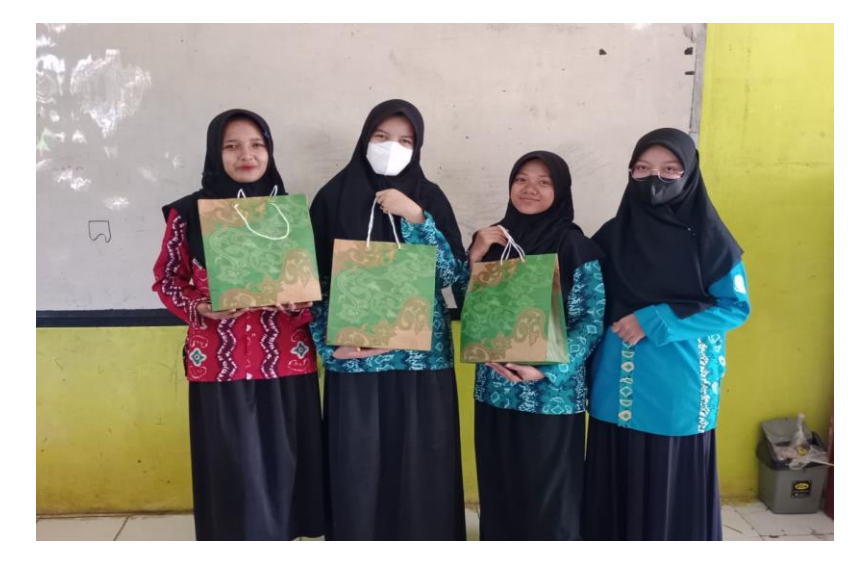

. وسيلة العاب الغاز

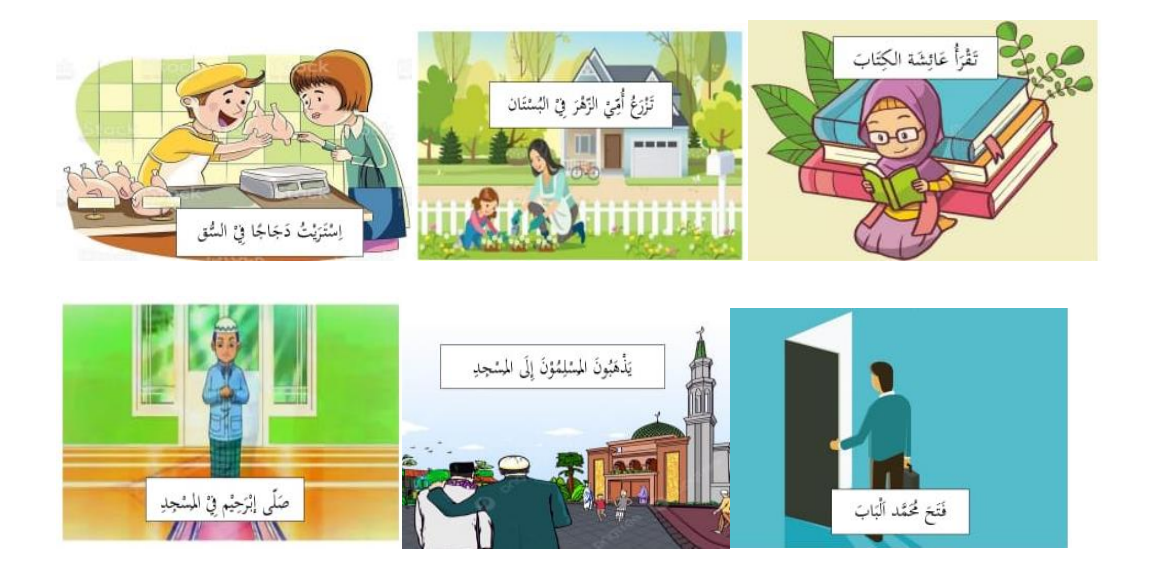

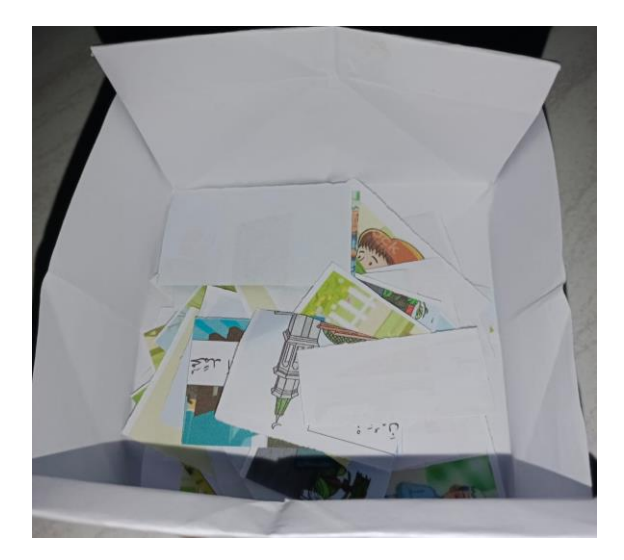

## ۱۱ سؤال الختبار القبلي و الختبار البعدي

### Soal Praktik

### Nama siswa :

### Kelas/Semester:

" Berilah garis bawah pada jawaban yang menurut kalian tepat, sebagai pelengkap jumlah ...

| تْحَمَّد الخْبَرَ                  | أَكَلَ - أَكَلَتْ - أَكَلُتُ         | .1  |
|------------------------------------|--------------------------------------|-----|
| أُمِّي الزَّهْرَ فِيْ الْيُسْتَانِ | يَزْرَعُوْنَ -تَزْرَعُ - يَزْرَعُ    | . ۲ |
| الأُ سْتَاذَةُ مِنَ الْمَدْرَسَةِ  | رْجَعْتْ – يَرْجِعْ – رْجَعْنَا      | ۳.  |
| ابْرَهِيم فِنْ الْمَسْجِدِ         | صَلَّى – تُصَلَّى – أُصَلِّى         | . ٤ |
| المسْلِمُؤنَّ إِلَى الَسْجِدِ      | تَذْهَبَات - يَذْهَبُ - يَذْهَبُوْنَ | .0  |
| فَطِمَة عَلَى الْكُرْسِي           | جَلَسْنَا – جَلَسَتْ – يَجْلِسُ      | ٦.  |

\* Susunlah potongan kata dibawah ini agar menjadi jumlah fi'liyah yang serpurna...

2

١٠. مَاهِيَ جُمْلَة فِعْلِيَة ؟

\_\_\_\_\_;

60

| No  | Nama                | Hasil Pre-Test | Hasil Post-Tes |
|-----|---------------------|----------------|----------------|
| 1.  | Izza Nafila         | 20             | 60             |
| 2.  | Haniyatun Nisa      | 20             | 80             |
| 3.  | Intan Maharani      | 60             | 80             |
| 4.  | Yuliana             | 30             | 70             |
| 5.  | Julian Noor         | 60             | 80             |
| 6.  | Siti Nur Khalifa    | 50             | 90             |
| 7.  | Santi Safitri       | 10             | 60             |
| 8.  | Nabila              | 60             | 60             |
| 9.  | Iqbal               | 30             | 80             |
| 10. | Reza Hilmi          | 80             | 90             |
| 11. | Khairullah          | 30             | 60             |
| 12. | Muhammad Firdaus    | 50             | 90             |
| 13. | Muhammad Habibi     | 40             | 70             |
| 14. | Nur Azizah          | 50             | 80             |
| 15. | Nur Aulia           | 50             | 80             |
| 16. | Novita Sari         | 60             | 70             |
| 17. | Rahmat Hidayatullah | 50             | 80             |
| 18. | Dayat               | 60             | 60             |
| 19. | Sinta               | 70             | 90             |
| 20. | Mahmudah            | 60             | 80             |

### ١٢. صورة الحالة المدرسة

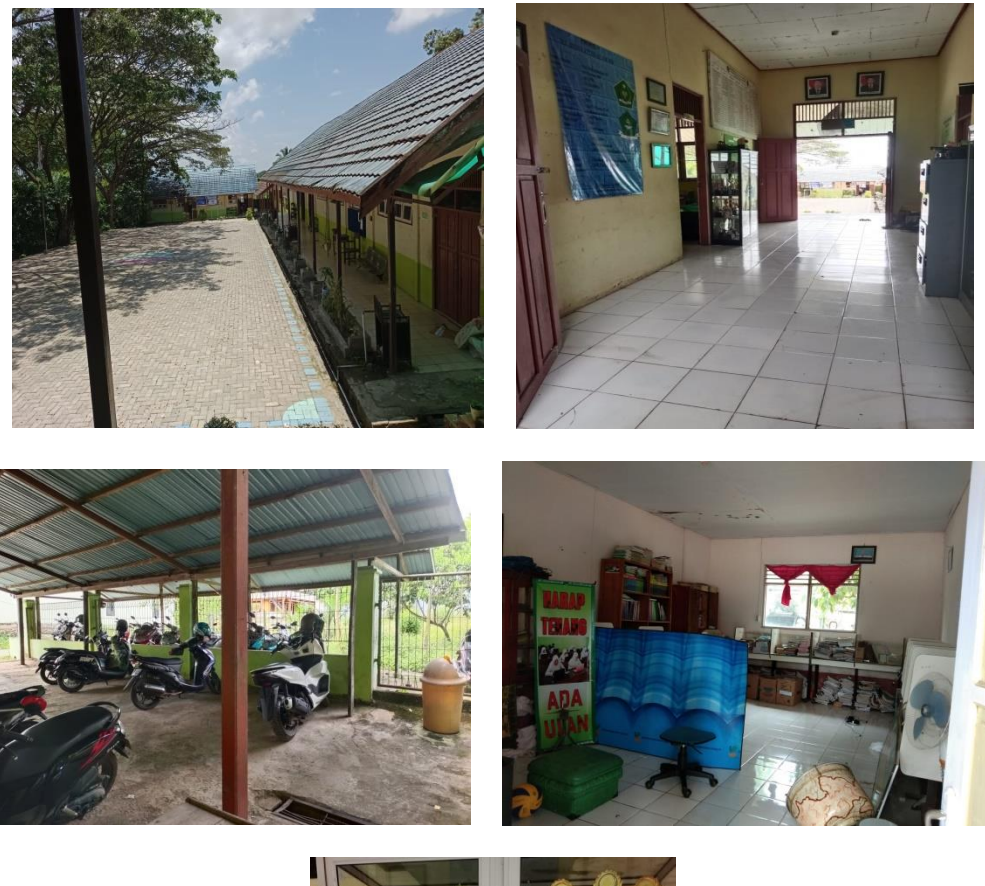

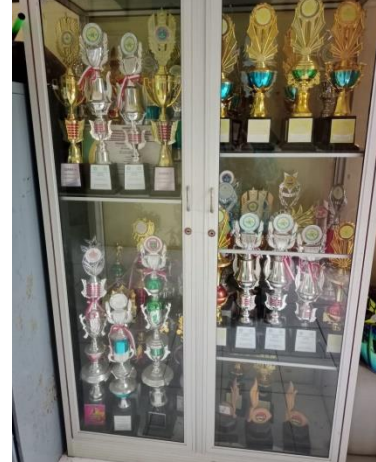

### السيرة الذاتية للباحثة

- الاسم بالكامل : ماشطة
- ۲. رقم القيد : ۱۹۰۱۰۱۰۲۰٤٥۲
- ۳. المكان وتاريخ الولادة : سوغى دناو ۲۸ فبراير ۲۰۰۱
  - ٤. رقم الهاتف : ٨٥٧٩٢٢٣٢٠١٤
- ٥. العنوان
   ١ الشارع بيدوري, رقم ٤٣ سوغي دناو ساتوي مدرية تنح بومبو كاليمنتان الجنوبية
- ٦. الخبرات التربية :
   أ) حصلت شهادة على تعليم الابتدائية في المدرسة الابتدائية سيروسّلام ساتوي مدرية تنح معلى تعليم الابتدائية في المدرسة الابتدائية سيروسّلام ساتوي مدرية تنح مدرية تنح بومبو كاليمنتان الجنوبية عام ٢٠١١م
   ب) حصلت شهادة على تعليم المتوسطة في المعهد دار المعرفة ساتوي مدرية تنح بومبو كاليمنتان الجنوبية عام ٢٠١٧م
   ت) حصلت شهادة على تعليم الثانوية في المدرسة هداية السلام نحضة الوطن ساتوي مدرية تنح مدرية تنح بومبو كاليمنتان الجنوبية عام ٢٠١٩

بنجرماسين ٠٣ يونيو ٢٠٢٣م

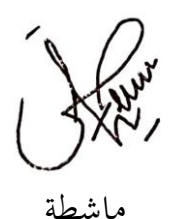